# **XR**Health

# VRReliever<sup>™</sup> PD-810 "Mindset"

### Instructions for use

## **Rx Only**

Caution: Federal law restricts this device to sale by or on the order of a Healthcare professional

Rev: 06 | Last update: Oct 23, 2023 | Product UDI: 7290016986136

Software Version: VRReliever PD-810 ("Mindset") V 1.1.0

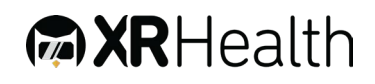

#### **Contact:**

#### EU authorized representative:

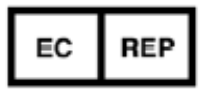

Obelis s.a. Boulevard Général Wahis 53 1030 Brussels, BELGIUM Tel: +(32) 2. 732.59.54 Fax: +(32) 2.732.60.03 E-Mail : mail@obelis.net

#### **Customer Support:**

XRHealth USA Inc.

200 Highland Ave

STE 202

Needham, MA 02494

+1 (857) 990-6111

Support@xr.health

#### Manufacturer:

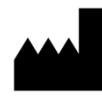

XRHealth IL LTD. Shoken 32, 6105101 Tel-Aviv, Israel <u>CCC@VRHealthgroup.com</u> <u>HIPAA@VRhealthgroup.com</u>

#### Contents

| 1) Abbreviations and Symbols                                             | 5              |
|--------------------------------------------------------------------------|----------------|
| 2) General Information                                                   | 6              |
| Intended use                                                             | 6              |
| Intended user populations                                                | 6              |
| Software operators                                                       | 6              |
| End users                                                                | 6              |
| Intended use environment                                                 | 6              |
| 3) Contraindications                                                     | 7              |
| 4) Additional Precautions                                                | 8              |
| 5) Warnings and General Limitations                                      | 9              |
| 6) PD-810 Overview                                                       | 10             |
| Software description                                                     | 10             |
| Hardware and Software requirements                                       | 10             |
| Software installation and software updates via Oculus store              | 11             |
| Software installation and software updates via MDM (mobile device manage | ement)         |
|                                                                          |                |
| solution                                                                 |                |
| <ul><li>solution</li></ul>                                               | 11<br>12       |
| <ul> <li>solution</li></ul>                                              | 11<br>12<br>14 |
| solution                                                                 |                |
| solution                                                                 |                |
| solution                                                                 |                |
| solution                                                                 |                |
| solution                                                                 |                |
| solution                                                                 |                |
| solution                                                                 |                |
| solution                                                                 |                |
| solution                                                                 |                |
| solution                                                                 |                |
| solution                                                                 |                |

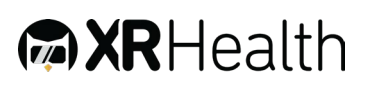

| 9) External Control                             | 20 |
|-------------------------------------------------|----|
| 10) Data Portal                                 | 24 |
| General                                         | 24 |
| Clinician Onboarding process                    | 24 |
| Login                                           | 24 |
| Activities                                      | 25 |
| Dashboards                                      | 26 |
| User Profile                                    | 27 |
| Patient List (For clinician user only)          | 27 |
| Patient Management (For clinician user only)    | 28 |
| 11) Mobile App                                  | 32 |
| General                                         | 32 |
| 12) Appendix A: Approved VRH List               | 34 |
| Recommended VRH List                            | 34 |
| 13) Appendix B: Common Software Troubleshooting | 35 |

#### 1) Abbreviations and Symbols

- VR Virtual Reality
- VRH Virtual Reality Approved Hardware (list available, appendix A)
- **HHS** Hand-Held Sensors (part of the VR system, monitoring and enabling interacting with the VR by using hands/fingers)
- **ROM** Range of Motion
- **DOF** Degrees of Freedom
- PD-810 VRReliever PD-810 ("Mindset")

Latest Version Version 1.1.0

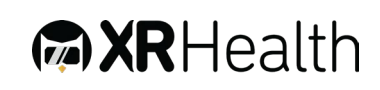

#### 2) General Information

#### Intended use

The PD-810 ("Mindset") is intended to assist in relaxation and management of pain and physical discomfort through distraction and supporting meditation and relaxation exercises, performed in a virtual reality (VR) environment using commercially available VR headsets. The PD-810 is a prescription only device that can be used in clinical setting or at home, with or without the assistance of licensed health care provider. The PD-810 provides VR exercises and takes measurements which enables the patient and/or clinician to monitor changes over time. PD-810 does not provide a report that analyzes the measurements, makes medical diagnoses, or recommends treatment.

#### Intended user populations

PD-810 software is intended to be used by the following populations:

#### Software operators

Licensed Health Care Providers (i.e. Physical therapists, Physicians, Psychologists, Caregivers, Geriatricians etc.) and/or patients, that utilize physical activity as part of conventional treatment.

#### End users

Individuals that will benefit from using VRReliever series for relaxation and selfmanagement of pain and physical discomfort.

#### Intended use environment

Mindset software is intended to be used only in the following environments or areas:

Page 6 of 35

- Home environment;
- Healthcare facilities;

#### 3) Contraindications

Before using the Mindset software, the user must be sure that they do not suffer from one or more of the following conditions :

- 1. Tumors or other Space Occupying Lesion of cervical region;
- 2. Undiagnosed neurological symptoms/signs;
- Acute fracture of the cervical spine (especially fracture of Odontoid Process (Dens));
- 4. Pathological fractures of spine;
- 5. Post MVA (Motor Vehicle Accident) with no previous physician screening, where spinal structures may be compromised;
- Contagious or infectious conditions (while multiple users use same headset);
- Facial lesions or superficial lesions that may have contact with the VR headset;
- Any condition where it is otherwise contraindicated to move cervical region actively or passively;
- 9. Epileptic seizures;

#### 4) Additional Precautions

- 1.Neck movement may adversely affect users with cervical spine abnormalities, pain or other acute condition; If user feels any discomfort, they should terminate session immediately.
- 2.Some users with existing Vertigo or Nausea may experience exacerbation of the symptoms in VR environment; If user feels any discomfort, they should terminate session immediately.
- 3.Vision disorders users requiring glasses that does not fit under the VR headset or have other major vision problem that does not allow clear viewing of the VR environment may not be able to use the software appropriately.
- 4. Acute neck pain users suffering from acute neck pain may experience difficulties carrying the weight of the VR headset.
- 5. Consult with your physician before using the software if you have pre-existing vision abnormalities, neck pain or spine abnormalities, psychiatric disorders, suffer from a heart condition or other serious medical condition.
- 6.If you have a pacemaker or other implanted medical device, do not use the VR Hardware without first consulting your doctor or the manufacturer of your medical device.
- 7.Although the VRReliever Software is based on techniques and imagery that most users find relaxing, there is a chance that some of the imagery users encounter may evoke unintended anxious feelings based on personal associations. Also, at times the guided relaxation exercises will ask users to notice and be with their feelings, which can sometimes evoke distress in some users. Please consult with your physician or mental health clinician before using the software if you have pre-existing mental health diagnoses, such as dissociative disorders, psychotic disorders, or severe depressive, trauma or anxiety disorders.

Page 8 of 35

#### 5) Warnings and General Limitations

- 1. Warning and general limitations related to the safe use of the Virtual Reality Hardware console (recommended for use with VRReliever software series) are applicable when used with VRReliever PD-810 software.
- 2. Prior the usage of the commercial "off-the-shelf" Virtual Reality Hardware, it is required from the user to carefully read all instructions, limitations, and precautions in the Health, Safety, and Warranty Guide attached to the hardware.
- 3.XRHealth IL LTD is not responsible for any malfunctions, defects, or user errors related to the purchase, installation, and use of the above-mentioned hardware.
- 4. Each VR training session using VRReliever series software shall not last longer than the continuous duration recommended by the hardware manufacturer.
- 5. If user is experiencing symptoms associated with: tiredness; dizziness, visual abnormalities (blurred vision, double vision, etc.), disorientation, impaired balance, being under the influence of alcohol or drugs; digestive problems; emotional stress or anxiety, suffering from cold, flu or headaches, migraines or earaches the training session must be terminated immediately.
- 6.XRHealth Mobile app is not for emergency use. Please instruct patients to dial the national emergency response service or go to the nearest emergency room in the event of a medical emergency.

#### 6) PD-810 Overview

#### Software description

- 1. The PD-810 is a is a medical software that provides programmed exercises within a gamified three-dimensional VR environment to assist in relaxation and self-management of pain and physical discomfort through distraction and supporting meditation and relaxation exercises.
- 2. The PD-810 software is intended to be operated can be used in clinical setting or at home, with or without the assistance of clinician (see Intended use environment).
- 3. The current version of PD-810 includes a single game: "Mindset".
- 4. The software offers a unique user experience throughout the whole training session, as well as data collection. Remote access to the training data allows the patient and the healthcare professional to monitor the patient's progress.
- 5.PD-810 software guides patients in the performance of relaxation techniques, according to a selection of combined session play:
  - Volume control
  - Path of relaxation
  - Training Room level of choice
  - Video Selection
- 6.PD-810 software is not intended to be used for diagnosis or making treatment decisions.
- 7.At the end of each session, training results are presented on the data portal. The data shown only represents actual training results and is not considered a professional recommendation nor intended to be used for diagnostic purposes. Health Care Providers are always responsible for exercising their independent medical judgment in making any and all treatment decisions.

#### Hardware and Software requirements

- 8. The usage of the PD-810 software requires a pre-purchase of a high-end offthe-shelf VR platform:
  - The compatible VR platforms for the use of PD-810 software, are listed in appendix A: <u>Approved VRH List</u>.
  - A stable internet connection with an upload speed of at least 3Mb/sec and upload speed of at least 0.5MB/sec is mandatory.

#### Software installation and software updates via Oculus store

- 9. The software shall be downloaded and installed from the VRH store application and can be accessed by entering the applicable XRHealth IL software credentials (username and password).
- 10. The software comes with automatic update capabilities.
- 11. When the software is launched it checks if the version being run is the latest version available. If not the user receives a notice and can update the software to the latest version.
- 12. For safety reasons, XRHealth IL can define an update as mandatory for all users. If a mandatory update is necessary, the user will receive a notice that he and must download the update for safety reasons.
- 13. For regular updates, the user can select if to install the update, or not.

### Software installation and software updates via MDM (mobile device management) solution

- 14. Any other software can be installed, updated and managed by a selected MDM solution for remote headset management.
- 15. This solution enables XRHealth IL to fully manage the software version and update status in each device.

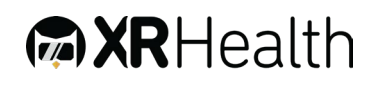

#### 7) Instructions for use

1. The following instructions shall serve as a check-list for operating the PD-810 software:

- Carefully read the instructions for use by the VRH manufacturer (list of compatible hardware for PD-810 available in <u>Appendix A</u>, below).
- Carefully read the Health and Safety Warning of the VRH manufacturer (list of compatible hardware for PD-810 available in <u>Appendix A</u>, below)
- Assess the medical condition of the user and confirm that it is suitable for using a VR device. In any case that the VR device suitability is unclear, please consult with a physician.
- Read the <u>contraindications for use</u> and <u>additional precautions</u> for the use of PD-810 software to ensure safety.
- Make sure the environment in the location designated for training is free from obstacles; It is advisable to clear the surrounding area from any hazardous furniture or other objects. Follow VRH manufacturer's instructions concerning prior usage environment preparations/precautions.
- Prior to use, suit the VR Headset and adjust it to your head, as described in the VRH manufacturer's manual.
- Safely secure the HHS (VR remotes) to the wrists, as instructed by the VRH manufacturer.
- If you are wearing glasses, you can choose whether to take them off (most users can see clearly even while not wearing any glasses) or wear the headset over them (some frame types do not fit under the VR Headset, in such cases the use of contact lens or using alternative glasses is required to use the VR Headset).
- Immediately terminate the VR session and discontinue using the VR headset in any case of pain, discomfort, dizziness or nausea resulting from the usage of the PD-810 software or the attached VRH. Some users may have a transient mild negative sensation associated with the VR environment. In any case that you experience symptoms which are not transient, contact your physician.
- 2. The duration of each VR session shall not last longer than the VRH recommended continuous minutes per patient (see Appendix A: Approved VRH List).
- 3. If you suspect at any time that the performance and/or game instructions do not fit the training plan defined by your physician, immediately stop the training.

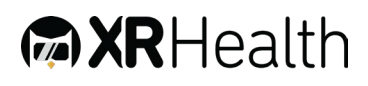

- 4. If you suspect that the trouble is related to hardware malfunction/calibration, you can reset the VRH and restart the training session.
- 5. In case that the VR environment is not calibrated/centered, press and hold the calibration button to reset your orientation.
- 6.If you suspect that there is a problem with the PD-810 software, immediately contact XRHealth IL LTD. (or the relevant distributor in your country). Meanwhile, stop using the device.
- 7.If you experience symptoms associated with: tiredness; being under the influence of alcohol or drugs; digestive problems; emotional stress or anxiety, suffering from cold, flu or headaches, migraines or earaches you are required to terminate the training session immediately and discontinue using the VR headset.

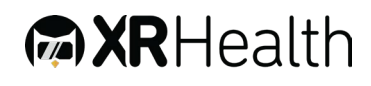

#### 8) PD-810 Training Experience

#### Mindset Overview

 The game is comprised of three main modules: "Paths", "Training Room" and" Explore

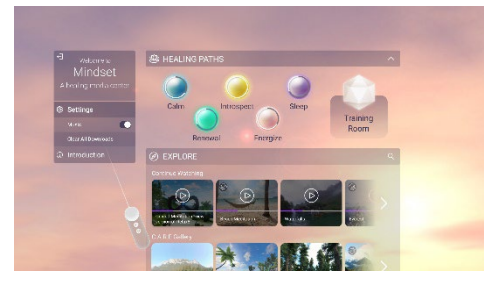

• In the **Path module** the user can select from different Paths. Each path is a learning path, where user is introduced to pain and stress management techniques, using voice guidance and guided imagery.

| CAIM DATH  |             |
|------------|-------------|
|            | COURSE RAAT |
| Response > |             |
|            |             |
|            |             |
|            | <b>1</b>    |

• In the **Training Room module**, the user can select from different Pain and Stress Management training levels, where they can interact with visuals to practice a previously learned Path. Training is achieved by an interactive game play as users activate visual elements by using their gaze.

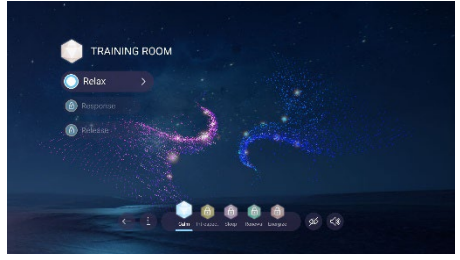

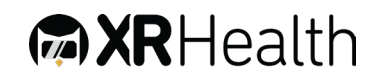

Page 14 of 35

• In the **Explore** module, the user can select from different videos, each offering different relaxation and meditation practices.

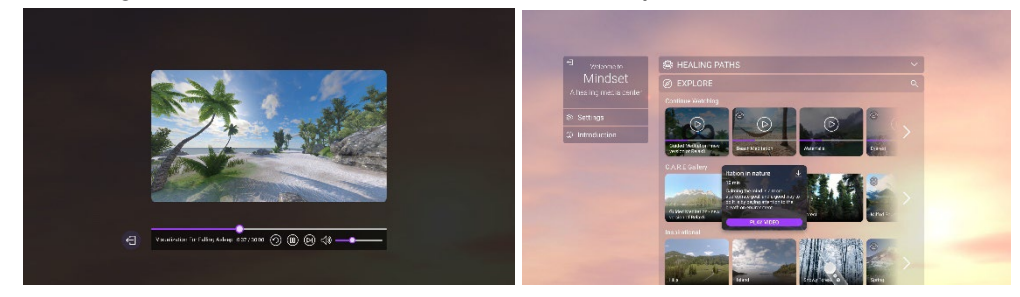

• It is recommended to use the application while sitting down.

#### Paths

For first time users, Mindset will automatically launch an introduction tutorial, explaining about the app's purpose and usage.

#### Paths Experience

• When users enter a selected path, they will see the path menu UI. The menu will reveal the three steps of the current path, and when hovered, each step will present its description.

Volume control, quick access to training Room button and Exit Path are also available on the UI.

| SLEEP PATH |                                   | Training Room |
|------------|-----------------------------------|---------------|
| 🔾 Unwind < | Slowly letting go of the day, and |               |
| Dim >      | slowing down.                     |               |
| Drift >    |                                   |               |
|            |                                   |               |
|            |                                   |               |
|            |                                   |               |

- When user first enter a path, they will hear an introduction narration.
- Path will begin and take the users through an **opening narration** with Pain and Stress management guidance, then a **video** will begin to play, followed by a **closing narration** with emphasis on key takeaways from the learned meditation technique.
- When a path step was completed, a Training Room level will unlock, allowing users to jump into the training room and practice the learnt technique.

Page 15 of 35

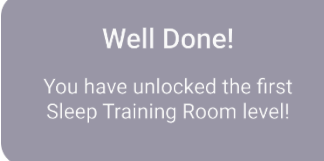

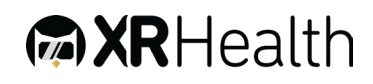

• When users completed all three steps of the path, they will be notified on the completion of the path and offered a chance to explore more Paths. Users can opt out easily by exiting the path.

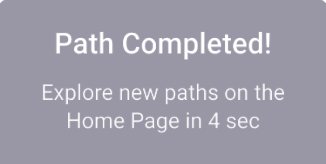

• Path Rating - Completing a path will prompt a satisfaction rating pop up, where users can rate the path on a scale of 1-5. Users can opt out of rating by closing the popup.

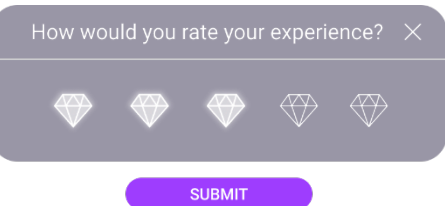

• Continue Path - Users that have exited a path in the path, and now wish to return to it, will be given the chance to continue from where they left

| Continue Path X                                        |  |
|--------------------------------------------------------|--|
| Would you like to resume the path from where you left? |  |
| EXIT REPLAY RESUME                                     |  |

#### Training Room Experience

- When Users have unlocked at least one training room level, the Training Room Button will become available. Users entering the Training Room will be presented with a menu UI.
- Menu will consist of a bottom **Room Selector**, and a left Level Selector.
- Hovering on menu items will reveal a description of each of the levels, and the functionality of the various icons.
- Additional functionalities: Exit Training Room, Hide/Show menu, volume control.

Page 16 of 35

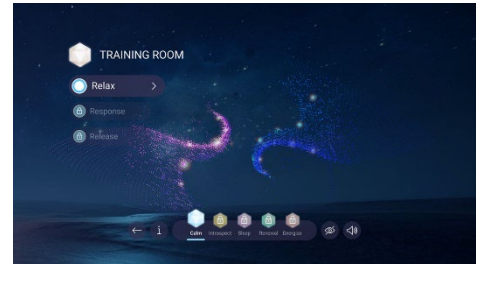

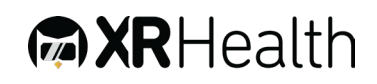

#### Levels

- Each level will present an interactive game, where users use their **gaze** to activate 3d object and particle effects. As a result of activating these elements, the environment will display visuals corresponding with the intent of the learned path. Eg: Calmer/relaxed starry skies.
- Users can train as long as they wish and exit at any given moment.
- **UI can be hidden** for a more immersive experience while training. When UI is hidden, the show for a more immersive experience while training. When UI is hidden, the show UI and Exit Training Room are still available.

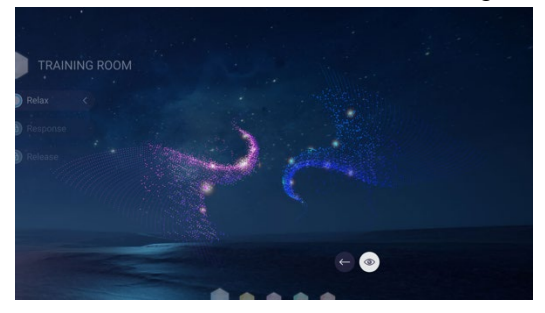

#### Explore Experience

Users can browse through playlists of videos and select videos to view. Each 360-video thumbnail includes an indication to let users know it is viewable in 360.

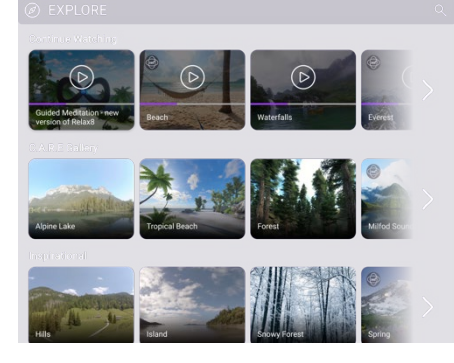

#### Continue Watching

Users can choose to continue watching a previously started video and watch from the same point they left. Previously watched videos will be marked with a

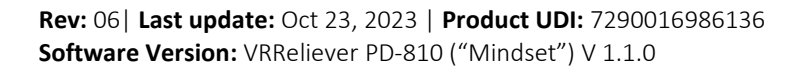

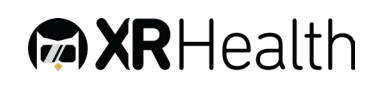

#### progress

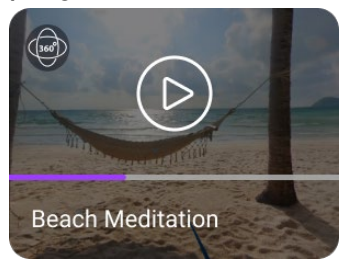

#### Search for a specific Video

Users can opt to perform a search when looking for a specific video.

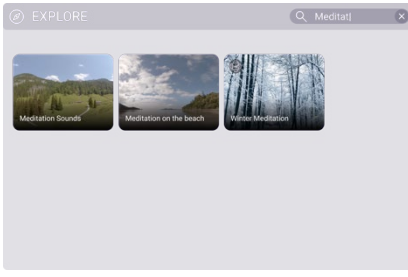

#### Download a Video for offline viewing

Users can download videos to their HMD, so that they can view when offline.

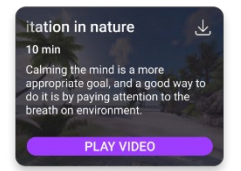

#### Watching Videos

Users will select and play any of the available videos in Explore. While watching, users will be able to prompt the video controls, so that they can seek, pause, replay, or exit the video at any time.

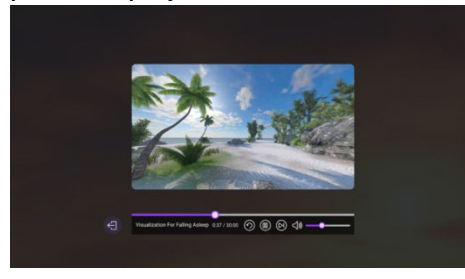

When watching a video, users will be offered to continue to the next video in the playlist. This option will present itself close to the current video end. Users will be offered the chance to exit if they do not wish to watch the next video.

Page 18 of 35

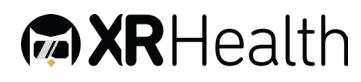

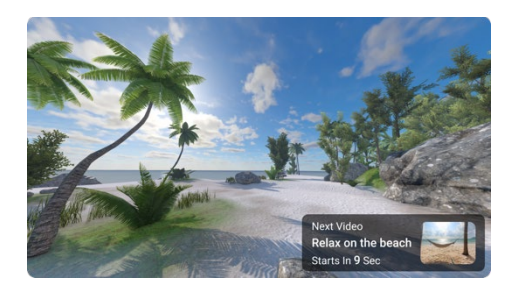

#### General

#### Music:

Music can be turned off completely during Mindset, and volume can be controlled on each module

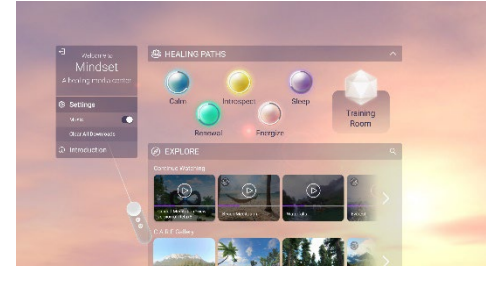

#### Pause Menu

Pressing the Pause button on the controller will pause the session and open the Pause menu. Pause menu is available in the Home page as well as on each of the modules, offering users a chance to quit, resume, replay and module specific options.

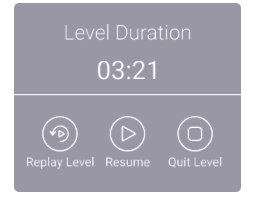

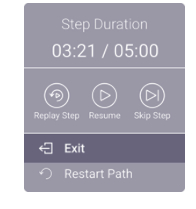

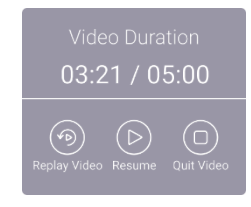

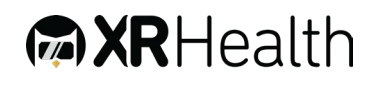

#### 9) External Control

External control over the VR device is available via the XRHealth External Control app. To fully use all features of the External Control App – please fully read its User Manual.

Here is a short summary of how to operate Mindset via the External Control:

1. Login – Login to the External Control app using your <u>Clinician</u> credentials.

| vver                                                               | come!                       |   |       |
|--------------------------------------------------------------------|-----------------------------|---|-------|
| Take your patie                                                    | ints on a VR journey        | _ | of AN |
| A Your Username                                                    |                             |   |       |
| E Your Password                                                    |                             |   |       |
| <ul> <li>I have reac and under<br/>warmings, precaution</li> </ul> | ration of the terms of use. |   |       |

2. Pair a desired headset to external control device.

| <b>XR</b> Health  | (DATA PORTAL) ili haim 🗸                                                                                                    |
|-------------------|----------------------------------------------------------------------------------------------------|
|                   | Enter the code from the headset                                                                                                    |
|                   | Welcome to XRHealth's Tablet Control!                                                                                                |
|                   | Fiyou have a period headcest itum it on and it will appear automatically.<br>To pair a new headwat isolect <b>'Add new headcet</b> . |
| + ADD NEW HEADSET |                                                                                                    |

3. Select the patient with the VR device from the patient list.

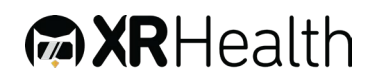

| C REFRESH ALL HEADSETS |                               |                            |            |                                                             |
|------------------------|-------------------------------|----------------------------|------------|-------------------------------------------------------------|
| 95 🖚                   | Select a patient from the lis |                            |            |                                                             |
| No Patient     No Game | PATIENTS LIST                 |                            |            |                                                             |
|                        | MRN                           | PATIENT NAME               | BIRTH YEAR | EMAIL / USERNAME                                            |
| Quest 2                |                               | Haim David                 |            | haim@david.com                                              |
|                        |                               | Matthow Pairing            | 2019       | matthow@lakeperson.com                                      |
| U No Gathe             | 1232456789                    | Sagie Grunshus             | 1984       | andf                                                        |
|                        |                               |                            |            | helo                                                        |
|                        |                               |                            |            | aaa                                                         |
|                        |                               |                            |            | sss@cullbeer.org                                            |
|                        |                               | Omer Wiesberber            | 1990       | cmer wiesberger                                             |
|                        |                               | evbnddithaithdithdithaith. | D          | evbnoortholthdithditholtholtholtholtholtholtholtholtholthol |
|                        | cef50200ea5250.               |                            |            | hlibk                                                       |

#### 4. Select "Control" to define the training.

| <b>AR</b> Health                                           |                                                                          |                |                | ATA PORTAL) Hi haim 🗸 |
|------------------------------------------------------------|--------------------------------------------------------------------------|----------------|----------------|-----------------------|
| 76.80           C □ Go 8           W helo           \scale |                                                                          | What would y   | ou like to do? | ,                     |
|                                                            | ontrol Headset                                                           | Mirror Heacset | Switch Patient | Logout Patient        |
| Heal<br>Hour<br>Posts<br>+ ADD NEW HEADSET                 | dset Info<br>lect Nome Go 8<br>Version 20.15/13<br>lect S/V 14WFH813SD81 | 71             |                |                       |

5. Select "Mindset" from the application list.

| Control All Headsets                  | CONTROL HEADSET | $MIRRORHEADSET\qquad ~\rightleftarrows~SW$ | ITCH PATIENT 💮 MESSAG | BE HEADSET    |
|---------------------------------------|-----------------|--------------------------------------------|-----------------------|---------------|
| ··· sn ■·<br>⊂ Headset 1              | < Back          |                                            |                       |               |
| No Patient                            |                 | Please select a                            | an application        |               |
| No Game                               |                 |                                            |                       |               |
|                                       | ES.             | (B)                                        | <u>∏</u> ≭k           | °             |
| David Anderson                        | 別書と             | 26                                         | OFA                   | 666           |
| No Game                               | Rotate ①        | Balloon Blast ()                           | Luna 🛈                | Relax8 😋      |
| ws⊯<br>™ Headset 3                    |                 |                                            |                       |               |
| ① Elizabeth Brown                     | A               | 6 m                                        | $\bigcirc$            |               |
| Luna 01.27/05:00                      |                 | E Di                                       | Êa                    | 000           |
| III I I I I I I I I I I I I I I I I I | ~               |                                            |                       |               |
| <ul> <li>D Reorge Harrison</li> </ul> | Mindset ①       | Re-Act 🕚                                   | Memorize (j)          | Color Match ③ |

6. Define the desired session settings (See settings screen description above) and select Start Session.

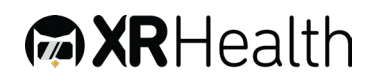

| Control Al Headsets | $\textcircled{O}  \texttt{CONTROL HEADSET}  \textcircled{O}  \texttt{MIRROR HEADSET} \qquad \rightleftarrows  \texttt{SWITCH PATIENT} \qquad \textcircled{O}  \texttt{MESSAGE HEADSET}$                                                                                                    |
|---------------------|----------------------------------------------------------------------------------------------------|
| en                  | < Back                                                                                                    |
| No Patient          | INDSET                                                                                                    |
| O No Came           | Gurne Module Healing Paths Turining Room Explore Videos                                                                                                    |
| 47 D<br>Headset 2   |                                                                                                    |
| David Anderson      | Path Cam introppet Steep Reneval Page Steep Steep Reneval Steep Steep St |
| No Game             | 8 Start From Beginning - Approx 20 min V                                                                                                    |
| The Headset 3       | o<br>Beginning - Approx 20 min                                                                                                    |
| Elizabeth Brown     | 💬 VAS 🛈 Step 2 : Bridge - Approx 15 mi                                                                                                    |
| C Luna 01:27/05:00  | Step 3 : Ownership - Approx 10 min                                                                                                    |
|                     |                                                                                                    |

7. You can Pause or Finish the session at any time.

| Image: Wideo Name     Beach Meditation       Image: Status     Patient is watching a video.       Image: Wolume Control     Image: Wolume Control       Image: Wolume Control     Image: Wolume Control       Image: Wolume Control     Image: Wolume Control       Image: Wolume Control     Image: Wolume Control                                                                                                    |            |                    | ( MINDSET EXPLORE   IN-GAME SETTINGS |
|----------------------------------------------------------------------------------------------------|------------|--------------------|--------------------------------------|
| Image: Status     Patient is watching a video.       Image: Status     Patient is watching a video.       Image: Status     Image: Status       Image: Status     Image: Status <t< td=""><td></td><td>Video Name</td><td>Beach Meditation</td></t<> |            | Video Name         | Beach Meditation                     |
| Volume Control                                                                                                    | ~          | Status             | Patient is watching a video.         |
| Current Video. 09:11 / 30.00                                                                                                    |            | Volume Control     | -0                                   |
|                                                                                                    | <b>2</b> 0 | Current Video      | 09:11/30:00                          |
| S Total Session Time 42:30                                                                                                    | 0          | Total Session Time | 42:30                                |
|                                                                                                    |            |                    | UU PAUSE VIDEO FINISH SESSION        |

8. Only using the External control, you can define a "Custom playlist" in the Explore tab (and not use the pre-defined ones). To do so – go the explore tab, make sure to turn on "Auto Play" (which enables continuous watching) and them turn on the "Custom Playlist" toggle. When on – select the videos you desire on the playlist, one by one, and press "Save".

| ontrol All Headsets                                       |         | So CONTROL      | I MIRROR              | 2 SWITCH PATIEN                                                                                                    | IT 💬 MESSAGE         |         |
|-----------------------------------------------------------|---------|-----------------|-----------------------|----------------------------------------------------------------------------------------------------|----------------------|---------|
| <br>CD Headset 1                                          | m.      | < Back          |                       |                                                                                                    |                      |         |
| (2) No Patient                                            |         | MINDSET         |                       |                                                                                                    |                      |         |
| No Game Module Healing Paths Training Room Explore Videos |         |                 |                       |                                                                                                    |                      | 1       |
| <br>C Headset 2                                           | 475 🐑   |                 |                       |                                                                                                    |                      |         |
| ④ David Anderson                                          |         | P Auto-play     | Custom Playlist       | 🔘 🕞 vas 🖓                                                                                                    |                      |         |
| No Game                                                   |         |                 |                       |                                                                                                    |                      |         |
| <br>C) Headset 3                                          | 10.4C>  |                 | 16:21 Tropical Island | 0409 Misty Forest                                                                                                    | 01:42 Milford Sour   | d 15.46 |
| ② Elizabeth Brown                                         |         | . Incrimitional |                       |                                                                                                    |                      |         |
| O Luna 01:2                                               | 7/05:00 | E 5             | 0                     | P4                                                                                                    | WW -                 |         |
| <br>C Headset 4                                           | 875.    | THE AL          |                       | -                                                                                                    |                      |         |
|                                                           | _       |                 | Man Island Dahuating  | a de la companya de la companya de l | · Martelli Care Main |         |

This will save your playlist locally and have it set up for your next use. To run the playlist on the headset, just press "Start session". To select a new playlist, press "Clear Playlist".

Page 22 of 35

9. Selecting the "Mirror" tab will show you the patient view within VR.

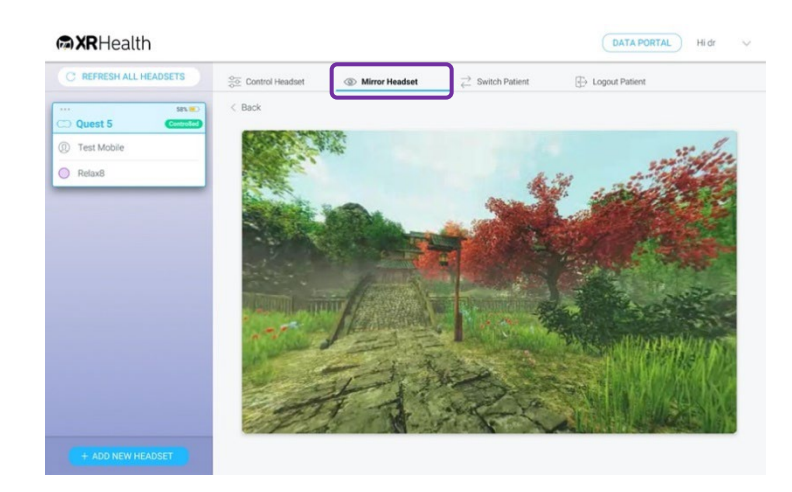

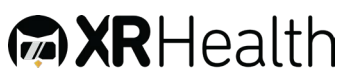

#### 10) Data Portal

#### General

- 1) XRHealth Data Portal is a web interface, accessible from any device, that enables patients and clinicians to interact with user data and performance.
- 2) The Data Portal is the main interface for a clinician to create and manage his patients.
- XRHealth Data Portal is accessible in the following URL: <u>https://portal.xr.health</u>

#### Clinician Onboarding process

- 1.As a clinician you will need to go through an onboarding process in the web portal on your first login.
- 2. Marketing team will supply you with an initial username and password. If you do not have your credentials, please contact support at <a href="mailto:support@xr.health">support@xr.health</a>.
- 3.Go to <u>https://portal.xr.health</u> and login with the supplied username and password to start the onboarding process.
- 4. In the onboarding process you will be required to set up your personal detail, email and new password.

#### Login

- 5. Login page is accessible on <a href="https://portal.xr.health">https://portal.xr.health</a>
- 6. In order to login you will need your user credentials (patient or clinician). If you do not have your credentials, please contact support at <a href="mailto:support@xr.health">support@xr.health</a>.
- 7. For home users the credentials for log in to the Data Portal are the same one used in the VR Portal.
- 8.Logout once logged in the option to logout is in the top right corner (press on the profile settings character)
- 9. Auto logout for security reasons, the Data Portal will automatically logout after 15 minutes of inactivity.

Page 24 of 35

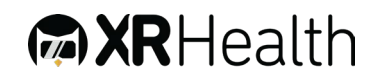

10. After login you will see XRHealth welcome page where you can navigate to

the

dashboards.

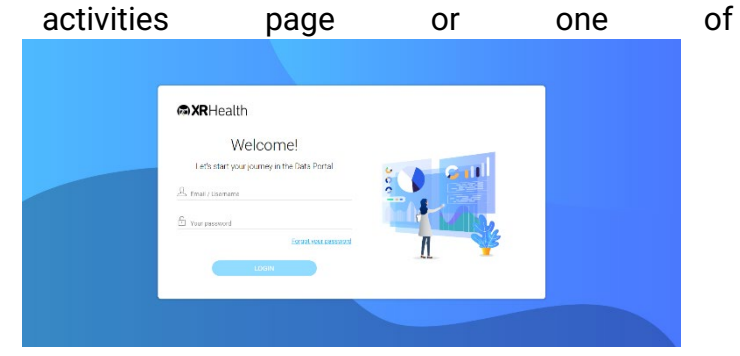

#### Activities

On the activities page you can view a list of all your sessions sorted from the last session to the first. Each line represents a session you have completed.

Expand to see your data for a specific session by clicking a line.

| -                                 | ACTIVITIES | ROTATE BALLOON BLAST               | RELAX8 LUN       | IA RE-ACT MEMORIZE           | COLOR MATCH MINDSET | C.A.R.E GALLER |
|-----------------------------------|------------|------------------------------------|------------------|------------------------------|---------------------|----------------|
| ACTIVITI                          | ES         |                                    |                  |                              |                     |                |
| App Name 🗘                        |            | Session Date 💲                     | Session Duration | \$ % of change from last and | stivity 🗘           |                |
| @ Re-Act                          | t          | May 31, 2020<br>1:01 PM            | 17:49 min        | 14%                          |                     |                |
| () Minds                          | et         | May 30, 2020                       | 145:30 min       | N/A                          |                     | • 🖉 🙆          |
| MEDIA TYP                         | E          | MEDIA NAME                         |                  | DURATION                     | % COMPLETION        |                |
| 🛅 Expl                            | lore       | Visualization of falling a sleep   |                  | 25:07 min                    |                     | 30%            |
| 🐻 Expl                            | lore       | Guided Meditation - new version of | of Relax8        | 30:05 min                    | -                   | 10%            |
| 🔯 Trai                            | ning Room  | Introspect                         |                  | 43:02 min                    |                     |                |
| 🕞 Expl                            | lore       | The sounds of nature - relaxation  | and mindfulness  | 15:14 min                    |                     | 82%            |
|                                   | 1          | Renewal                            |                  | 07:34 min                    |                     | 44%            |
| O Path                            | 1          | Calm                               |                  | 03:56 min                    |                     | 25%            |
| O Path                            |            |                                    |                  | 3                            | 1559                | ₱ù ⊘           |
| Patt     Patt     Patt     Luna - | Breathing  | Oct 5, 2018<br>6:05 PM             | 10:01 min        | <b>58%</b>                   | 1005                |                |

The Mindset activity page will enable you to see your results for session:

i. Pain scale – presents the subjective choice of the user for determining the severity of the symptoms before, and after the session. On a scale of 1-10.

Page 25 of 35

ii. Duration in Paths

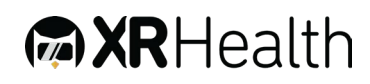

- iii. Duration in Explore
- iv. Duration in Training Room

#### Dashboards

- i. In the dashboard view you can see progress overtime and adherence to treatment. This is where you can compare results to others, see activity history and get meaningful insights from sessions.
- ii. Navigate to the desired dashboard by clicking on the application name from the top bar.
- iii. Dashboards have 3 main sections:
- iv. Summary: The upper tiles of the dashboard show the user best score in the application for various metrics monitored over time.
- v. Breakdown: The main graphs shows how the user metrics changes over time. You may view the following graphs:
  - 1.1.. Session duration between sessions
  - 2.2.. Breathes per minute between sessions
  - 3.3.. Accuracy between sessions
  - 4.4.. Pain scale (VAS) between sessions

You can select to see last 5/10/15 or all sessions performed. In the graph you can toggle between different metrics to see your results over time and compare them to others.

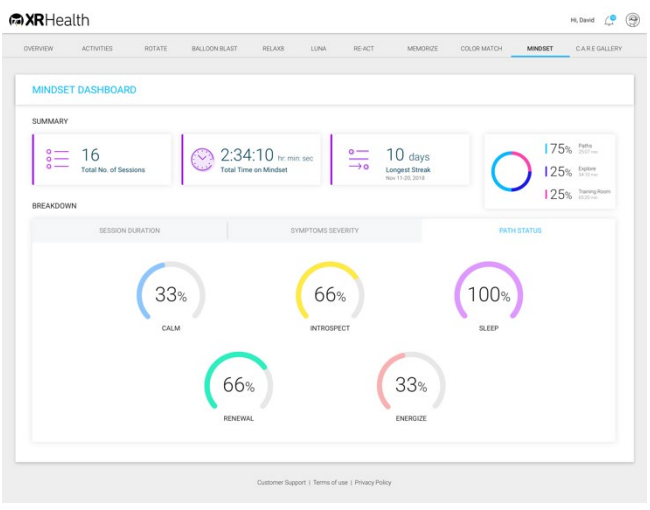

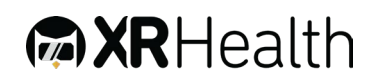

Page 26 of 35

#### User Profile

11. Both a patient user and a doctor user can access the user profile from the right side of the top bar.

12. Managing your user profile enables the user to perform 2 things: Change personal details: Name, Last Name, Email/username

Change password

| PROFILE SETTINGS                        | PROFILE SETTINGS                                                                                                    |                      |  |
|-----------------------------------------|----------------------------------------------------------------------------------------------------|----------------------|--|
| Profile Password                        | Profile Password                                                                                                    |                      |  |
| First Name<br>John                      | Please choose a new password that you haven't used before. Pass<br>characters with upper case, lower case and numbers. | word should be eight |  |
| Last Name<br>Doe                        | Old Password                                                                                                    | =                    |  |
| Username \ Email<br>ttest@vrh.com       | New Password                                                                                                    | ٩                    |  |
| Birth Year 👻                            |                                                                                                    |                      |  |
| Sender                                  | Confirm New Password                                                                                                   | ٩                    |  |
| Female     Male     Ambiguous     Other |                                                                                                    |                      |  |
| SAVE CHANGES                            | SAVE CHANGES                                                                                                    |                      |  |

#### Patient List (For clinician user only)

- 1. When you are logged in as a clinician, the first page you will see is the patient list.
- 13. The patient list is a list of all your clinic patients.
- 14. Use the top search bar to search for a specific patient you can search a patient by any of the patient fields:

MRN

Patient Name

Page 27 of 35

#### Email / Username

| PATIENT LIST |                | Q Search for MR | N, patient name or email ADD NEW PATIENT |
|--------------|----------------|-----------------|------------------------------------------|
| MRN û        | PATIENT NAME   | BIRTH YEAR 🗘    | EMAIL/USERNAME                           |
|              | Reut Orr       |                 | reuttest                                 |
|              | Neta Orr       | 2009            | netatest                                 |
|              | Tk Demo        |                 | tkdemo                                   |
| 20805465     | Michael Levy   | 1979            | miki@vrhealthgroup.com                   |
|              | Eran demo2 Orr |                 | eran demo 2                              |
|              | Eran Orr       |                 | eran@vrhealthusa.com                     |

15. Pressing on a specific patient will take you to his activities page. From the activities page you can navigate to any of the dashboards by using the top navigation bar.

#### Patient Management (For clinician user only)

| NEW PATIENT                           |                                                            |                             |        |  |
|---------------------------------------|------------------------------------------------------------|-----------------------------|--------|--|
| PATIENT INFO                          |                                                            |                             |        |  |
| Email / Username*                     |                                                            |                             | Á      |  |
| * Use either email/username. Entering | an email is necessary for home use. We will not use this e | mail for any other purpose. |        |  |
| R First Name                          | A Middle Name                                              | Last Name                   |        |  |
| MRN                                   |                                                            | Birth Year                  |        |  |
| Gender<br>ઌૢૻૺૺ ○ Female ○ Male ○     | Ambiguous O Other                                          |                             |        |  |
| PATIENT DIAGNOSIS                     |                                                            |                             |        |  |
| Q Powered by IMO®                     | SEARCH                                                     |                             |        |  |
| Additional Notes                      | SUBMIT                                                     |                             |        |  |
| CANCEL                                |                                                            |                             | CREATE |  |

- 1. XRHealth Data Portal enables a clinician to create / edit / delete patients.
- 16. We highly recommend filling up patient demographic and medical details in order to get the normative values for people in the relevant age group / diagnosis.
- 17. In order to create a new patient, press the "Add New Patient" button on the upper right side of the patient list.

Filling Email / Username field is mandatory

We recommend you fill Name / MRN in order to easily associate a specific user to a specific patient and track patient's progress over time

Birth Year is important to create a relevant comparison to users in the same age group

Patient diagnosis field includes 2 fields:

- Diagnosis field This field incorporates a smart search that goes through the ICD 10 codes and returns the different options to select from.
  - After the first search you might see an arrow facing down on the right side of a diagnosis – this arrow means this diagnosis has different categories to choose from
  - If you open that field using the arrow you will be presented with filters to select in order to narrow down the options.
  - Under the filter mechanism you can find the relevant list of diagnosis to choose from.

 At any stage – pressing the select button will add that diagnosis to your patient file.

| diabetes                                                                                                    | EARCH                                                                                                    |
|----------------------------------------------------------------------------------------------------|----------------------------------------------------------------------------------------------------|
| 872 Results for 'diabetes'                                                                                                    |                                                                                                    |
| ESCRIPTION                                                                                                    | ICD-10CM                                                                                                    |
| abetes                                                                                                    | E11.9 SELECT ^                                                                                                    |
| 1. Diabetes mellitus type                                                                                                    |                                                                                                    |
| type 1 (type 2) due to underlying condition drug or chem                                                                                                    | nical induced other specified (including MODY)                                                                                                    |
| type 1     type 2     due to underlying condition     drug or chem       2. Diabetes mellitus long term insulin use     without long term use     unspecified long       3. Diabetes mellitus complication status                                                                                                    | term insulin use status                                                                                                    |
| type 1     type 2     due to underlying condition     drug or chem       2. Diabetes mellitus long term insulin use     witholog term use     unspecified long       3. Diabetes mellitus complication status     without complication     with circulatory complication                                                                                                    | ical induced (entire specified (including MCDV)) term insulin use status inducts arthropathy) (with hyperglycemia) (with hypercomolanty)                                                                                                    |
| type 1     type 2     due to underlying condition     drug or chem       2. Diabetes mellitus long term insulin use     witholog term use     unspecified long       3. Diabetes mellitus complication status     without complication status     with due complication       with out prophysication     with ketoscidosis     with day complication                                                                                                    | Inical induced (other specified (including MCDV)) term insulin use status abetic arthropathy) (with hyperglycema) (with hyperosmolanity) terms (with neurologic complications) (with ophthalmic complications)                                                                                                 |
| type 1         type 2         due to underlying condition         drug or chem           2. Diabetes mellitus long term insulin use         without long term use         unspecified long           3. Diabetes mellitus complication status         without complication status         with due complication         with difference           with long term use         with cexulatory complication         with difference         with difference           with hypoglycemia         with ketoacidosis         with lother         with other                                         | ical induced (where specified (including MODY)) term insulin use status abetic arthropathy) (with hyperglycemia) (with hypersonotarity) tions) (with neurologic complications) (with ophthalmic complications) specified complication)                                                                         |
| type 1     type 2     due to underlying condition     drug or chem       2. Diabetes mellitus long term insulin use     witholog term use     unspecified long       3. Diabetes mellitus complication status     without complecation     with dia term use       without complecation     with circulatory complecation     with dia term use       with hypoglycemia     with ketoacidosis     with kidney complecations       with oral complecations     with skin complecations     with other       4. Diabetes mellitus complication detail     with skin complecations     with other | inical induced (where specified (including MODY)) term insulin use status abetic arthropathy) (with hyperglycemia (with hyperosmolarity) toom) (with neurologic complications) (with ophthalmic complications) specified complication)                                                                         |
| type 1         type 2         due to underlying condition         drug or chem           2. Diabetes mellitus long term insulin use                                                                                                    | inical induced (where specified (including MCDV)) term insulin use status betic arthropathy (with hyperglycemia (with hyperosmolarity) toos) (with experige complications) (with ophthalmic complications) specified complication ar edema, resolved following treatment; (with other ophthalmic complication) |

 Additional notes field – This field is a free text field to enable you to add any additional notes on your patients

| PATIENT INFO V                            |           |              |         |
|-------------------------------------------|-----------|--------------|---------|
| PATIENT DIAGNOSIS A                       |           |              |         |
| Q Powered by IMO®                         | SEARCH    |              |         |
| DESCRIPTION                               | ICD-10-CM | LAST UPDATED |         |
| Diabetes 1.5, managed as type 1           | E13.9     | 13 Aug 2019  | <u></u> |
| B Here is some more information           | SUBMIT    |              |         |
| ADDITONAL NOTES                           |           | LAST UPDATED |         |
| This is an additional patient information |           | 13 Aug 2019  | 0 🗇     |
|                                           |           |              |         |

Both patient diagnosis fields save the time of update and enable you to add more diagnosis / edit / delete.

Page 30 of 35

18. In order to edit a patient, hover on the patient row and hit the edit patient symbol on the right

| MRN © | PATIENT NAME | BIRTH YEAR | EMAIL/USERNAME |     |
|-------|--------------|------------|----------------|-----|
|       | Reut Orr     |            | reuttest       | 0 🛍 |

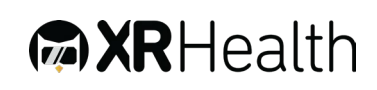

#### 11) Mobile App

#### General

- 2. XRHealth Mobile app is the main patient interface that enables:
  - a. Tracking training performance in the different apps
  - b. Receiving notifications and updates about their training
  - c. Exploring a variety of videos, blog posts and health related information
- 3. The Mobile app is available for both iOS and Android devices.
- 4. The application flow includes:
  - a. Login (with the option of enabling FaceID of FingerID)
  - b. App Tutorial flow showing the different screens in the app
  - c. Home screen displaying:
    - i. Recommendations and encouragements about the patients training
    - ii. Total net training time in VR
    - iii. Last session's main performance indicator result (for each application used)

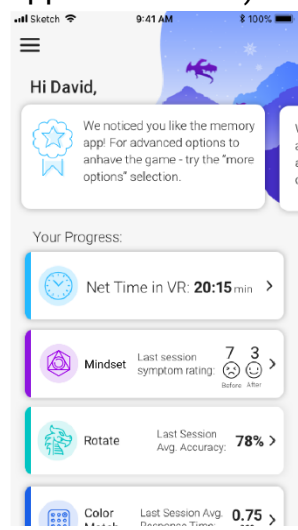

d. In depth data screen (for a specific app) shows the following data:

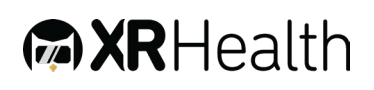

- i. Last, Avg. and Best results compared to other users on the XRHealth platform
- ii. Change in average result over time:
  - 1. Last 7 days
  - 2. Last 30 days
  - 3. All activities

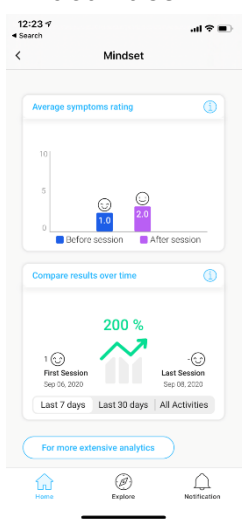

e. Explore – a variety of videos, blog posts and health related info

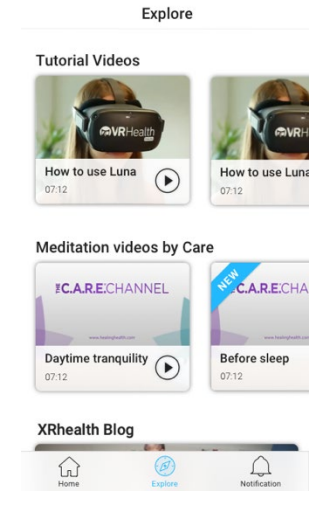

f. Notifications – notifications generated based on patient data giving insights and metrics about the patients results

PDA-015 Rev.06

#### 12) Appendix A: Approved VRH List

The software is compatible with 3DOF and 6DOF standalone VR Headsets.

#### Recommended VRH List

For a list of recommended devices please refer to XRHealth Release Notes available at https://www.xr.health/products

#### **13) Appendix B: Common Software Troubleshooting**

#### Cannot Login –

- Make sure you have the correct XRHealth credentials received with onboarding e-mail. If you don't have credentials – contact <u>support@xr.health</u>.
- ✤ Make sure your headset is connected to local Wi-Fi network.
- Application is stuck Close the application using the home button and reopen it.
- Software doesn't load (Stuck in loading animation) If closing and reopening the app doesn't help – Re-install the application:
  - Go to library, and on the bottom right of the App icon, select Uninstall.
  - After uninstalling reinstall application

#### Miscellaneous –

- Restart application
- If that does not help Reboot headset
- Last option Uninstall and Re-install application

\*\*These Instructions for Use (IFU) is also available as a hard copy. If you are interested in printed copy of this IFU, please send a request to the customer support and it will be printed and delivered within 30 days.